## 方城公司工商注册实名认证操作流程

| 产品名称 | 方城公司工商注册实名认证操作流程        |
|------|-------------------------|
| 公司名称 | 南阳企常青信息技术有限公司           |
| 价格   | 500.00/套                |
| 规格参数 |                         |
| 公司地址 | 卧龙岗汉画街118号建工集团院内        |
| 联系电话 | 15225602960 18238118463 |

## 产品详情

公司工商注册实名认证操作流程

根据市场监管总局《关于依法做好遏制冒用他人身份证信息办理公司登记违法行为有关工作的通知》( 市监注〔2019〕9号〕的要求,工商局将利用"全国企业登记身份管理实名验证系统"在企业设立登记环 节,对股东、法定代表人、主要负责人、高管、经办人等相关自然人进行身份查验。(请相关自然人在 申请设立登记之前在各大应用市场下载"工商注册身份验证"软件并进行申报验证)届时,如相关自然 人无法通过该系统进行身份验证,申请人应提供涉及人员身份证原件进行现场人工验证。

对申请人而言,现场(包括网上登记选择手工签名的)申请时,相关自然人可先下载"登记注册身份验证"手机软件,在软件依次填写姓名、身份证号、证件有效期开始日期、证件有效期截止日期、个人手机号、密码等信息完成用户注册,进行刷脸比对,完成实名认证,选择是否工商登记和有效期后,方可提交相关材料申请注册登记。

在注册核验之前,请仔细阅读使用须知。

1、在手机应用商城里,下载正确的图标

- 2、点击新用户注册
- 3、填写注册身份信息
- 4、人脸识别验证成功即注册成功

5、登录实名认证APP,勾选是否登记注册勾选"是" 办理登记注册日期往后勾选10天这样就认证成功了。